## Пошаговая инструкция по оплате кредита в ЗАО «МФК ОКСУС» через терминалы «О!Деньги»

- 1. На главном экране выбираете «Банки и финансы»
- 2. Далее нажимаете на «МКК; МФК»
- 3. Находим «МФК ОКСУС»

4. Где реквизиты вводите свой «ИНН», проверяете данные, если все верно, то вносите сумму кредита и обязательно сохраните чек

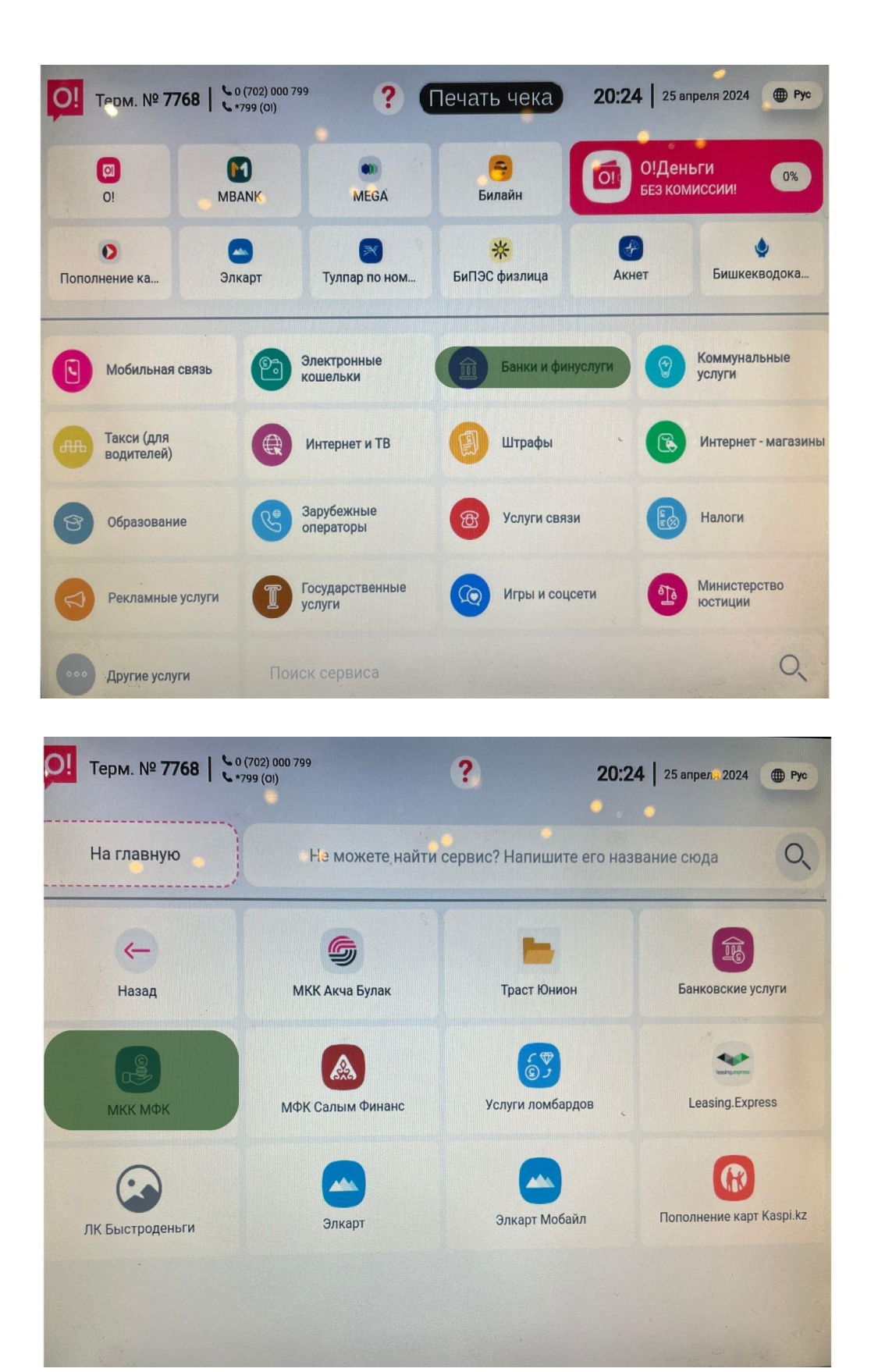

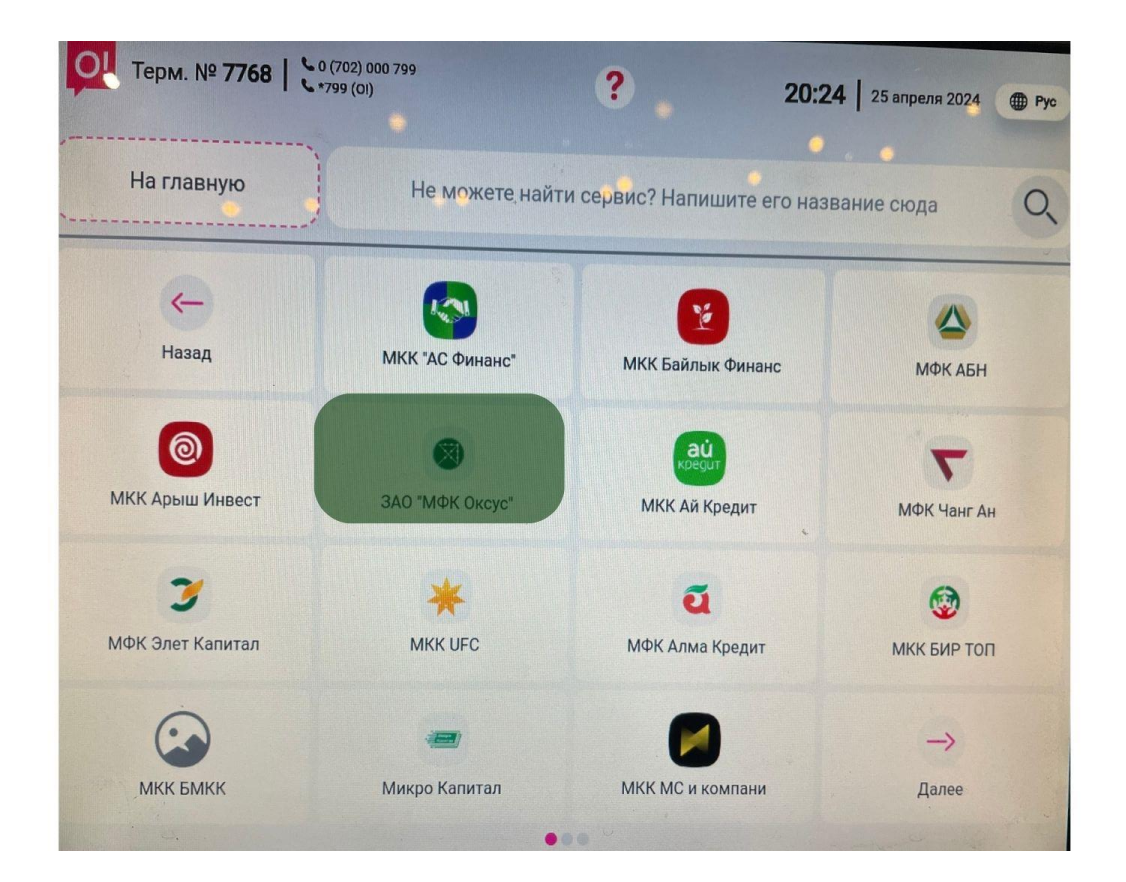

| Терм. № 7768   с 0 (702) 000 799 | ? .       | <b>20:24</b>   25 an     | реля 2024 🌐 Рус |
|----------------------------------|-----------|--------------------------|-----------------|
| ПЕРЕХОДИ НА ОІ<br>БААРЫНА ЧЕК    | СИЗ       | <b>500 с</b><br>4 жумага | 0 8<br>8 6      |
| ЗАО "МФК Оксус"                  | Введите р | Вводите ИН               | H X             |
| Реквизит не найден               | 1         | 2                        | 3               |
|                                  | 4         | ×5                       | 6               |
|                                  | 7         | 8                        | 9               |
|                                  |           | 0                        |                 |
| 🤶 Назад На главную               |           |                          |                 |